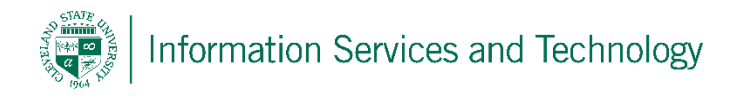

## Create a personal contact group

Note: the option to create public groups is not available in our environment. A group will permit the sharing of a posting, such as on forums. The individuals listed in a group will not receive the actual posting, but will receive a notice that a posting has been made and will contain a link back to your group. The individuals then link back to your group to view the posting and may add comments, or additional information. A group is NOT a mailing list, where each individual receives their own copy of an email. To create a mailing list follow the procedure for creating a contact list.

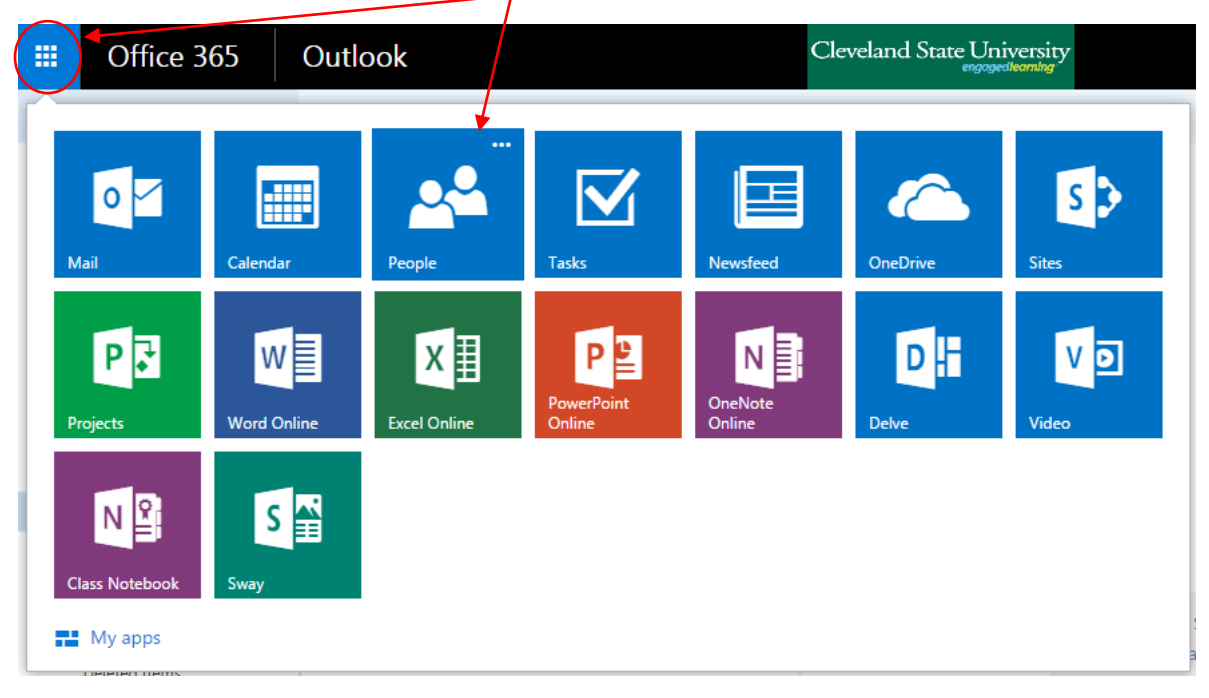

1) Select "People" from the list of available apps

2) Expand "New" and select "New group"

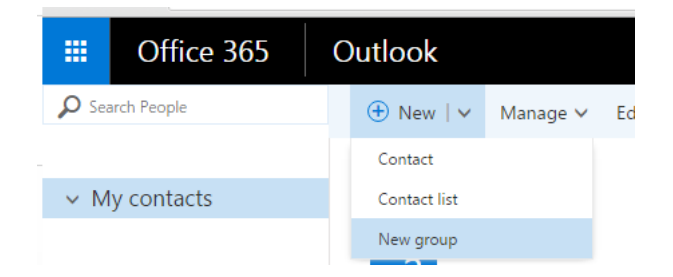

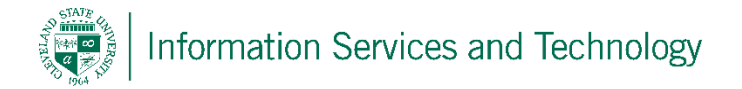

3) Choose a name for the group. If the name has not already been selected by another individual, then the system will permit you to continue, otherwise you will be required to select a another name. Enter a description of the group, it is recommended that the purpose of the group be included in the description. Under "Privacy", you have an option between public and private, it is recommended that this option be set to private. Once completed, select "Create".

| Note: Once the pl | rivacy setting h | nas been d | defined it | cannot be | e changed | once the | group h | ias been |
|-------------------|------------------|------------|------------|-----------|-----------|----------|---------|----------|
| created           |                  |            |            |           |           |          |         |          |

|                                           |                                             | Ļ                    | ¢                                       | ?                                  |           |
|-------------------------------------------|---------------------------------------------|----------------------|-----------------------------------------|------------------------------------|-----------|
| Create                                    | X Discard                                   | i                    |                                         |                                    |           |
| Create a<br>A group pro<br>and a group    | group<br>vides a spac<br>calendar.          | ce for sh            | ared con                                | versatio                           | ns, files |
| Choose a na                               | me                                          |                      |                                         |                                    |           |
| New Group                                 |                                             |                      |                                         |                                    |           |
| Group ID:                                 |                                             |                      |                                         |                                    |           |
| newgroup                                  |                                             |                      |                                         |                                    |           |
| Available                                 |                                             |                      |                                         |                                    |           |
| Add a descri                              | ption                                       |                      |                                         |                                    |           |
| This is a gro                             | oup                                         |                      |                                         |                                    |           |
| Privacy                                   |                                             |                      |                                         |                                    |           |
| Private - O                               | nly approve                                 | d memb               | pers can s                              | ee what                            | s in 🔻    |
| Language fo                               | r group-rel                                 | ated not             | tifications                             | ;                                  |           |
| English (Un                               | ited States)                                |                      |                                         |                                    | •         |
| Subscril<br>conversation<br>Otherwise, th | be new men<br>s and calen<br>nev'll only se | nbers so<br>dar ever | they rece<br>its in their<br>in the arc | eive grou<br>r inbox.<br>oup inbo: | ıp<br>x.  |

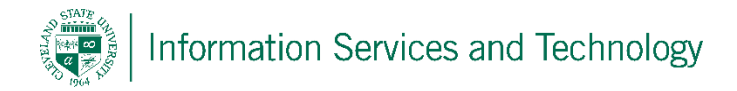

4) The final step is to enter the email addresses of the members of the group. Note: the email address must be an Engage365 address, outside addresses cannot be added. Once all members have been added, select "Add"

|            |               | Ļ         | ¢         | ?        |       |
|------------|---------------|-----------|-----------|----------|-------|
| Add        | 🗙 Not no      | w         |           |          |       |
| Add me     | embers        |           |           |          |       |
| People you | u add will re | eceive em | ail annou | ncing th | e new |
| group.     |               |           |           |          |       |
| Add peopl  | e             |           |           |          |       |
|            |               |           |           |          |       |
| 1 newly ad | ded memb      | er(s)     |           |          |       |
| A          | email a       | dminist   | rator     |          |       |

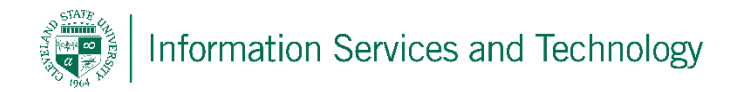

5) The group will be listed under "Groups". To manage the group, select the "..." next to "subscribe".

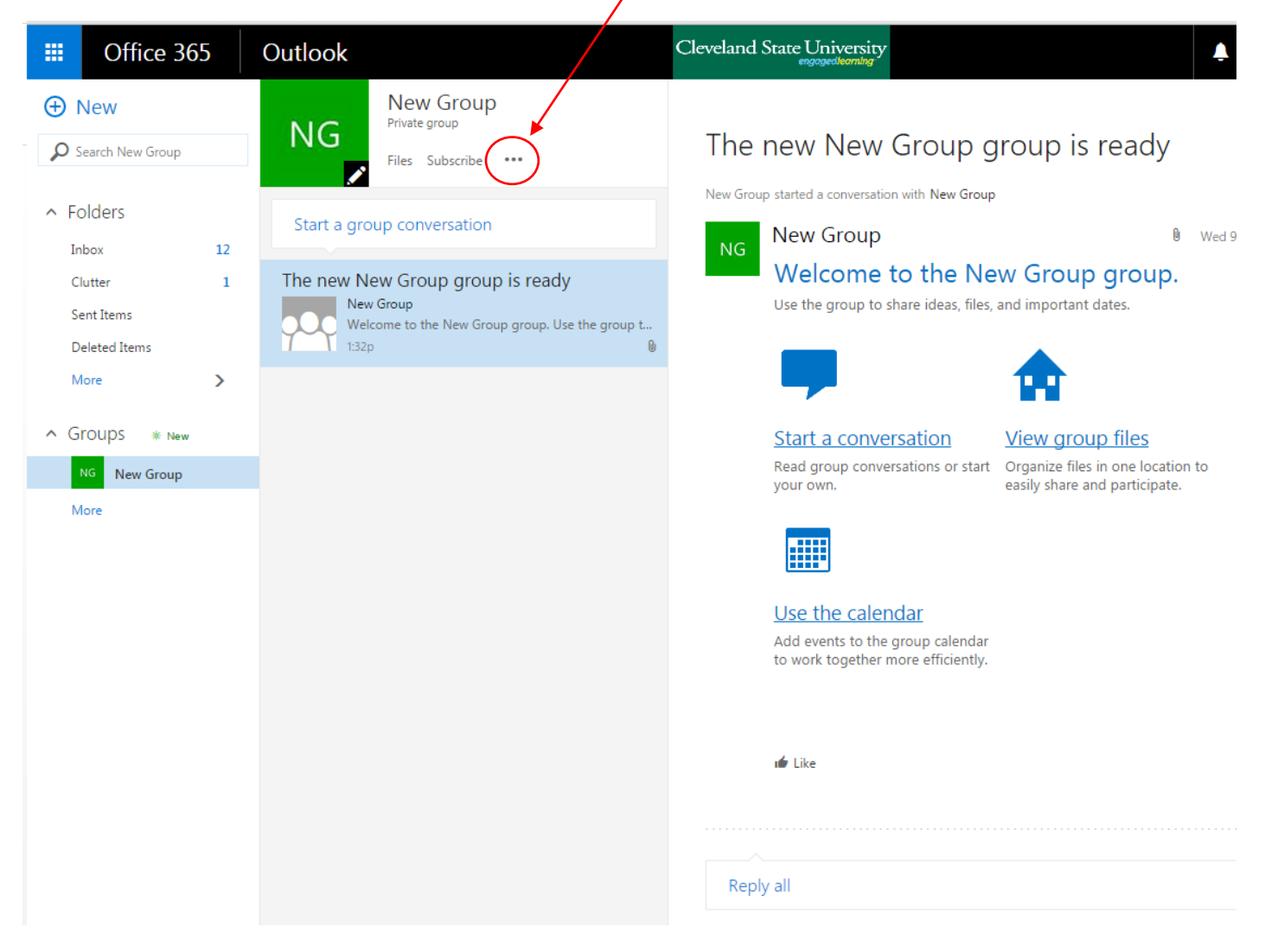